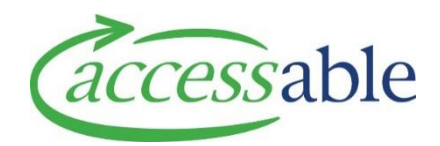

## Link EMS Rationale to a draft Service Request within aSAP

| Step | Description                                                                                                    |
|------|----------------------------------------------------------------------------------------------------|
| 1.   | After completing the MOH EMS Portal Rationale, click the Accessable website hyperlink.                                                                                                    |
|      | <ul> <li>Request able to be considered for Funding (subject to all requirements having been met). *</li> <li>Click below to complete your service request:         <ul> <li>If your EMS Provider is accessable:accessable:website</li> <li>If your EMS Provider is Enable New Zealand:Enable NZ Website</li> </ul> </li> <li>These links will continue to be available under the summary view.         <ul> <li>Close</li> <li>Show Summary</li> <li>Transmit Close</li> <li>The set in the summary view.</li> </ul> </li> </ul> |
| 2.   | The Retrieve EMS Portal Information page opens in aSAP Portal.                                                                                                    |
|      | aSAP Portal Advice Requests - Applications - Catalogue -                                                                                                    |
|      | Retrieve EMS Portal Information                                                                                                    |
|      | Assessor Section ID Assessor ID<br>3564 AS9999                                                                                                    |
|      | RETWER.                                                                                                    |
|      | <ul> <li>a. Check the Assessor Section ID and Assessor ID fields are the correct EMS portal session to bring into aSAP</li> <li>b. Click RETRIEVE</li> </ul>                                                                                                    |
| 3.   | In the Confirmation of Customer and Service Request Details page:                                                                                                    |
|      | <ul> <li>a. Review the pre-populated Personal Information and amend if required</li> <li>b. Set Service Request exists in Draft? to Yes</li> <li>Note: No is selected by default</li> <li>i. Select existing Service Request from the lookup list</li> </ul>                                                                                                    |
|      | <u>م</u>                                                                                                    |
|      | <ul> <li>ii. Click UNK TO EXISTING SERVICE REQUEST. The Edit Service Request page displays</li> <li>iii. Review and amend fields in the Edit Service Request page</li> <li>Note: To Edit customer details, click Edit</li> <li>Details</li> </ul>                                                                                                    |
|      | Customer                                                                                                    |
|      | Customer *                                                                                                    |
|      | iv. Click SAVE SERVICE REQUEST and Submit the Service Request                                                                                                    |